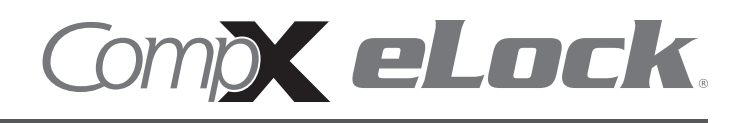

Thank you for purchasing the CompX eLock. The information contained in these instructions is intended

to serve as a guide so as to allow the eLock to be quickly and easily put into service.

150 series **cabinet** eLock has three components:

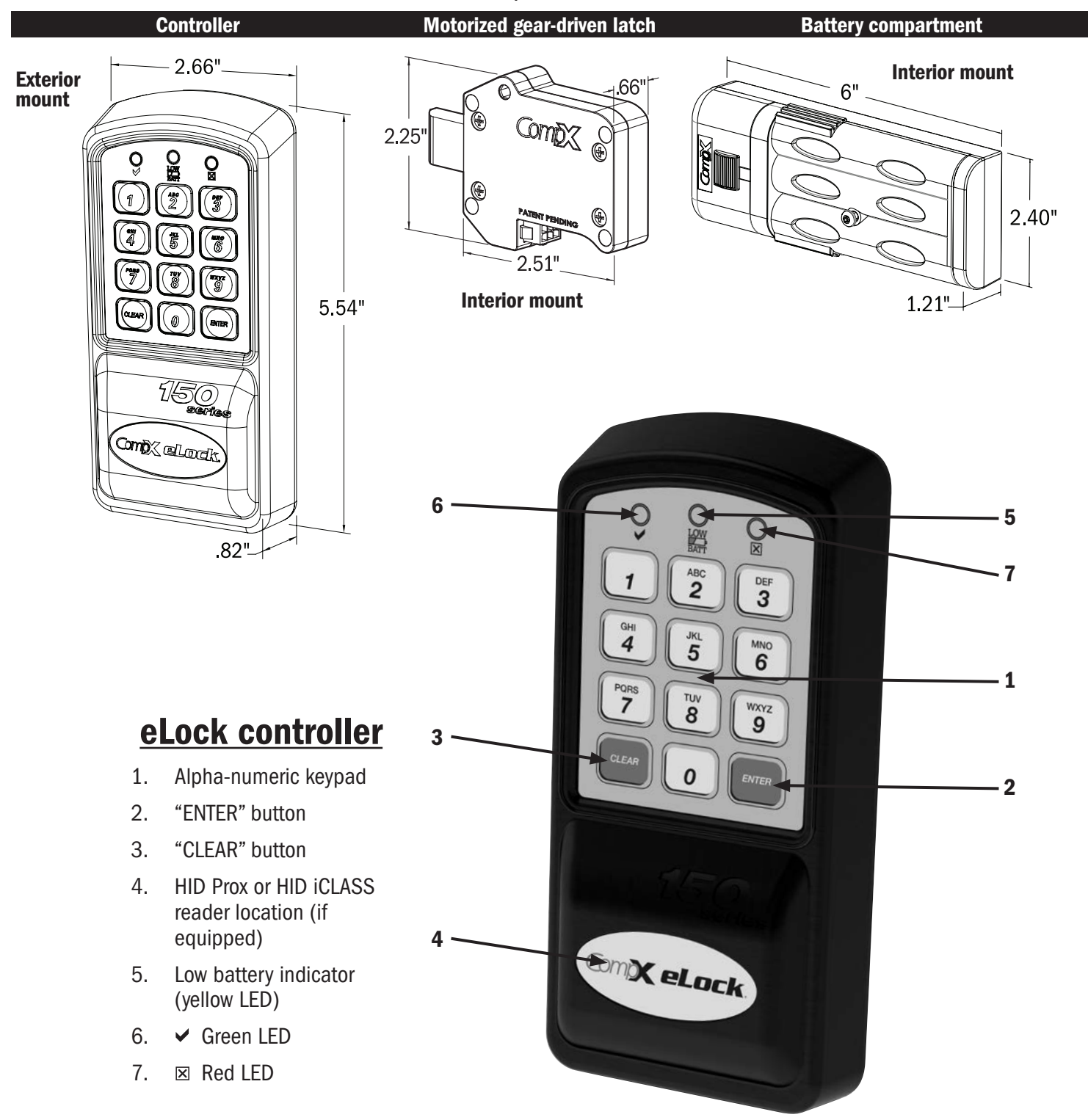

# **150 Series** Cabinet eLock – Components

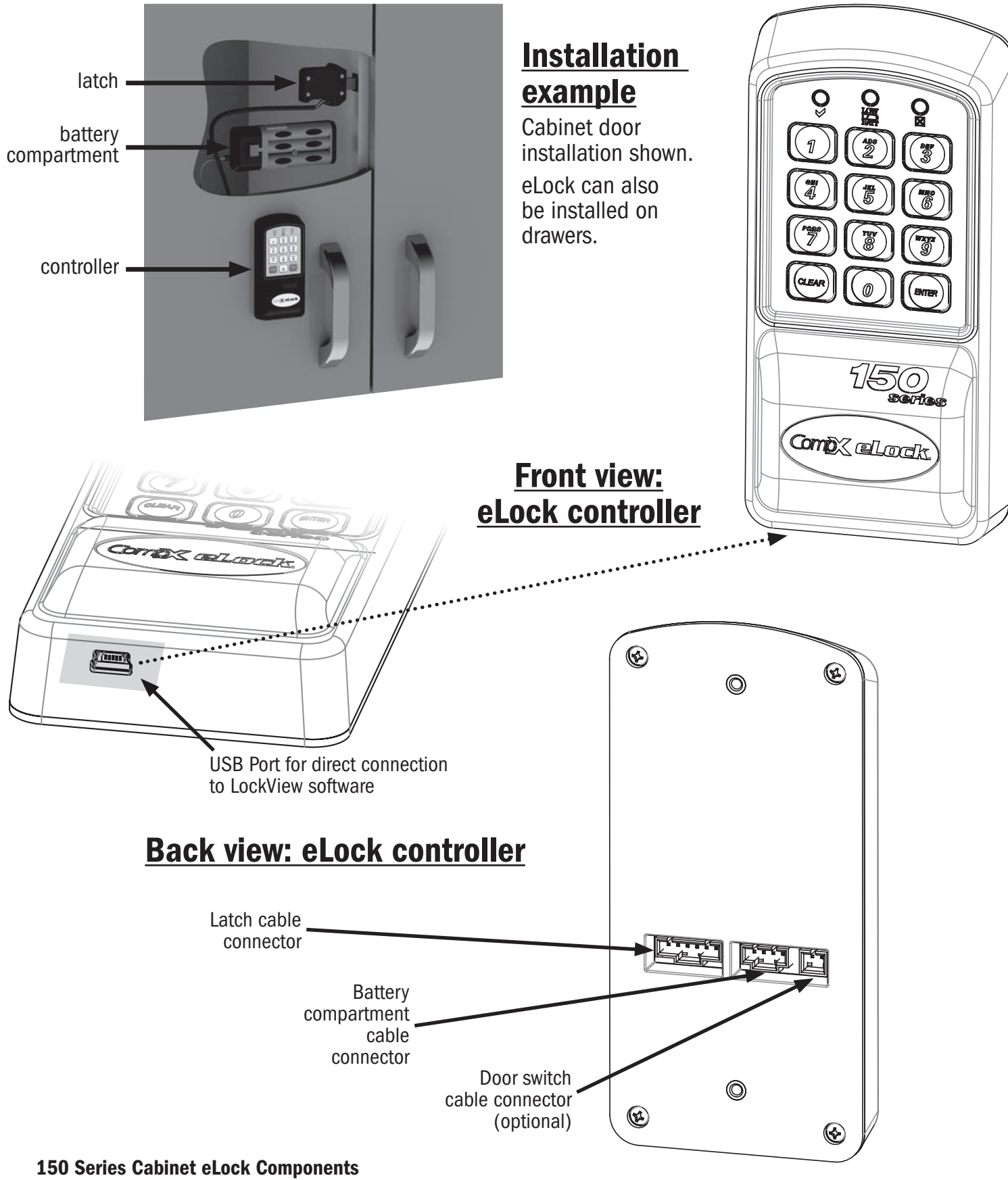

continued on page 5

### **GETTING STARTED**

The eLock is shipped with no PIN or if equipped card credentials.

There are 2 levels of credential: User / Supervisor.

Only a Supervisor credential(s) is allowed to manual program

Note: Green LED on reader will flash upon presenting a valid Supervisor level credential, whereas a solid green LED upon presenting a User level credential

# INITIAL PROGRAMMING OUT OF THE BOX or AFTER A FACTORY RESET HAS BEEN PERFORMED

#### (See page 9 for FACTORY RESET instructions)

- 1. Press and hold "ENTER" until the beeping stops
- 2. Enter PIN (4 to 14 digits) and press "ENTER" or present card (if equipped)

This PIN / card is now a Supervisor level credential occupying slot  $001\,$ 

The maximum number of slots per eLock is 250

#### TO ADD A USER

- 1. Input a valid Supervisor PIN and press "ENTER" or present valid Supervisor card
- 2. Press and hold "ENTER" until beeping stops
- 3. Input the new User PIN and press "ENTER" or present new User card

#### TO ADD A SUPERVISOR

- 1. Input a valid Supervisor PIN and press "ENTER" or present valid Supervisor card
- 2. Press and hold "ENTER" until beeping stops
- 3. Press and hold "ENTER" again until beeping stops
- 4. Input new Supervisor PIN and press "ENTER" or present NEW Supervisor card

#### TO DELETE A USER OR SUPERVISOR

- 1. Input a valid Supervisor PIN and press "ENTER" or present valid Supervisor card
- 2. Press and hold "CLEAR" until beeping stops
- 3. Input the PIN to be deleted and press "ENTER" or present existing card to be deleted

#### TO ADD A USER WITH A SPECIFIC SLOT ASSIGNMENT

- 1. Input a valid Supervisor PIN and press "ENTER" or present valid Supervisor card
- 2. Press and hold "ENTER" until beeping stops
- 3. Enter slot number that will be assigned to user and press (Example: to program slot 18 type 018)
- 4. Input the new PIN (4 digit min) and press "ENTER" or present NEW card

#### TO DELETE A USER WITH A SPECIFIC SLOT ASSIGNMENT

- 1. Input a valid Supervisor PIN and press "ENTER" or present valid Supervisor card
- 2. Press and hold "CLEAR" until beeping stops
- 3. Enter slot number to be cleared and press "ENTER" (example: to clear slot 6 type 006)
- 4. Enter slot number to be cleared again and press "ENTER" (example: to clear slot 6 type 006)

## **OPERATION INSTRUCTIONS**

Follow the below instructions to open the eLock

**KEYPAD**: Enter in a valid PIN (4 to 14 digits) and press "ENTER".

**CARD**: If the eLock is also equipped with a card reader (HID Prox or HID iCLASS), present a valid card.

**DUAL CREDENTIAL**: If the valid Supervisor/User is a dual credential (programmable only in LockView) enter the first credential (PIN or card) and then enter the second credential (PIN) and press "ENTER". Note the second credential must be a 4 to 14 digit PIN.

The latch bolt will extend automatically after the factory default time or custom programmed time as set in LockView has expired - press "CLEAR" to extend bolt immediately.

LOW BATTERY: Low battery light (LOW BATT) will illuminate.

**SETUP MODE**: Required to allow the eLock to be added to LockView software and to perform a FACTORY RESET. Press and hold "CLEAR" until the audible beeping stops. Enter the SETUP CODE (Setup Cd) and press "ENTER". See green sticker set for setup code.

#### FACTORY RESET

# WARNING: FACTORY RESET will delete all previously programmed credentials

With the eLock in SETUP MODE, while pressing and holding "CLEAR", press and continue to hold "8" and then press "6". The eLock will make a short series of audible major tones and the green LED will blink continuously. Programming can begin again as if the eLock was "OUT OF THE BOX" (see page 8).

### Methods to begin building a database of eLocks in CompX's LockView Software

Note: Supervisor, User and parameter changes that already exist in the eLock will automatically be carried into LockView once the eLock has been enrolled.

### LockView Mode Instructions

(For complete details on how to build a database of users and eLocks, see the *CompX LockView Software Instruction Manual* and *CompX eLock Manual Programming Guide*)

CompX LockView Software v5 must be installed and the eLock must be in **SETUP** mode before continuing. See page 9 for Setup Mode Instructions.

Stand-alone eLocks (Direct USB connection to laptop computer with LockView is required) There are two methods that can be used to add eLocks to the LockView software.

#### **Automatic Method**

- 1. With the eLock in **SETUP** mode, connect the eLock via the USB cable to the computer on which LockView is installed.
- 2. Login to LockView.
- 3. After 30 seconds, the below will appear.

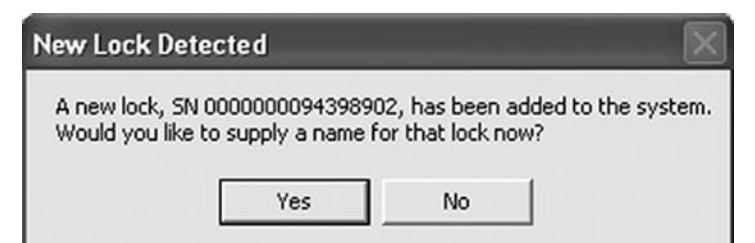

NOTE: After 5 minutes of inactivity, the eLock will exit **SETUP** mode.

- 4. Click Yes.
- 5. The below will appear. Type in the name of the lock.

| Leave 'New    | V Lock Name' field blank if          | you do not wish to define it at this time |
|---------------|--------------------------------------|-------------------------------------------|
| lew Lock Name | Current Lock Name<br>\$0000094398902 |                                           |
|               | Save                                 | Cancel                                    |

- 6. Click Save when done.
- 7. Go to Lock Editor tab in Lock/User Editor.
- 8. Left click to highlight the name of the lock and then click **Edit Lock**.
- 9. Verify and/or adjust all other lock parameters. (See LockView Instruction Manual for complete details.)
- 10. Click **OK** when done.

#### **Manual Method**

- 1. Login to LockView.
- 2. Go to Lock/User Editor; Lock Editor tab and click Add Lock.
- 3. Enter the required information: Lock Name; Lock Serial Number and Setup Code (supplied on green sticker set as Setup Cd).
- Verify and/or adjust all other lock parameters and click OK. (See LockView Instruction Manual for complete details on these options)
- 5. With the eLock in **SETUP** mode, connect the eLock via the USB cable to the computer on which LockView is installed.
- 6. After 30 seconds, the lock will be updated in LockView. Click **Refresh** to prompt the update.

NOTE: After 5 minutes of inactivity, the eLock will exit **SETUP** mode.